## Guida per l'inserimento della documentazione dei redditi e del calcolo delle tasse.

Cliccare sul sito "servizio isidata sezione: servizi studenti":

https://www.servizi.isidata.net/home/ServiziStudenti.aspx

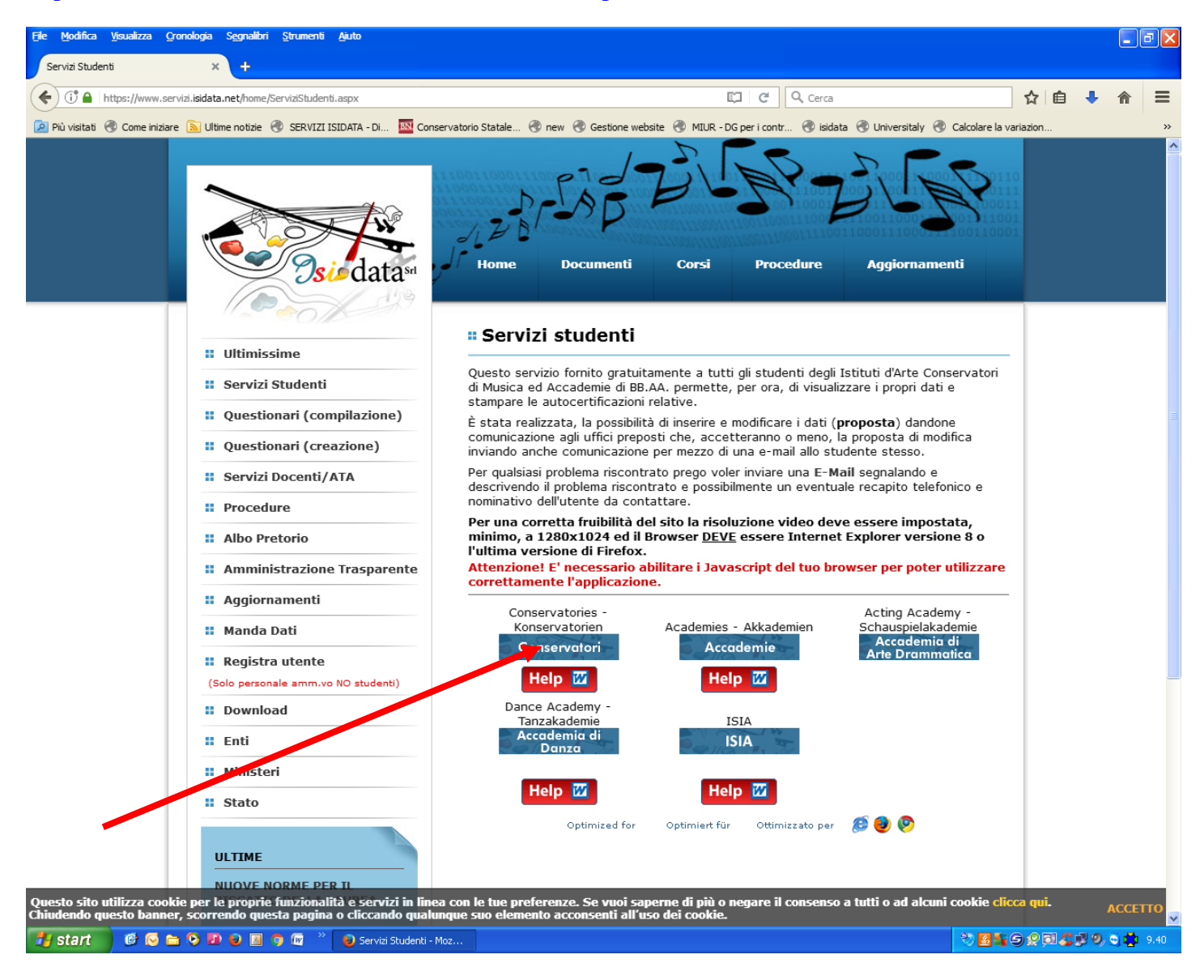

Cliccare su "Conservatori"

| File Modifica Visualizza Cro                                             | nologia S <u>e</u> gnalibri <u>S</u> trumen                             | ti <u>A</u> iuto                                                                        |                                       |                                |                     |                    |                    | - 7 🛛           |
|--------------------------------------------------------------------------|-------------------------------------------------------------------------|-----------------------------------------------------------------------------------------|---------------------------------------|--------------------------------|---------------------|--------------------|--------------------|-----------------|
| Servizi per gli Studenti - Menu p                                        | rin × +                                                                 |                                                                                         |                                       |                                |                     |                    |                    |                 |
| ( https://www.servi                                                      | zi5.isidata.net/SSdidatticheCO/                                         | MainGenerale.aspx?lng=it-IT                                                             |                                       | G                              | Q. Cerca            |                    | ☆ 自                | <b>↓</b> ⋒ ≡    |
| Più visitati 🛞 Come iniziare                                             | 🔊 Ultime notizie   SERVI                                                | ZI ISIDATA - Di 📧 Conservatorio                                                         | Statale 🛞 new 🛞 Gestion               | e website   MIUR - DG per i co | ontr 🛞 isidata 🛞 Un | iversitaly 🛞 Calco | olare la variazion | **              |
| Sied                                                                     | ata <sup>ss</sup> Data odies                                            | ma: 08/09/2017 09:40:5-                                                                 | 4                                     |                                |                     | d Z                | Assistenza tecn    | ica per il sito |
| SERVIZI ISID                                                             | ATA                                                                     |                                                                                         |                                       |                                |                     |                    |                    |                 |
| # MENU PRINCI                                                            | PALE - Servizi per o                                                    | gli Studenti degli Istitu                                                               | ti di Alta Cultura - C                | ONSERVATORI                    |                     |                    |                    | and the B       |
|                                                                          |                                                                         |                                                                                         |                                       |                                |                     |                    |                    |                 |
| 1. Inserimento doma                                                      | anda di AMMISSIONE                                                      |                                                                                         |                                       |                                |                     |                    |                    | Help 🕔          |
| 2. Modifica domanda                                                      | di AMMISSIONE                                                           |                                                                                         |                                       |                                |                     |                    |                    | Help 🜗          |
| 3. Gestione richiesta                                                    | di immatricolazione (i                                                  | scrizione al 1º anno - ABILI                                                            | ATO dopo esito positivo               | esame di ammissione)           |                     |                    |                    | Help 🜗          |
| 4. Gestione dati deg                                                     | li allievi già immatricol                                               | ati (ovvero già allievi dell'I≤                                                         | tītuto)                               | <b>&gt;</b>                    |                     |                    |                    | Help 🜗          |
| 5. Inserimento doma                                                      | anda per i Privatisti                                                   |                                                                                         |                                       | 1                              |                     |                    |                    | Help 🜗          |
| 6. Modifica domanda                                                      | per i Privatisti                                                        | · · · · · · · · · · · · · · · · · · ·                                                   |                                       |                                |                     |                    |                    | Help 🕘          |
| 7. Inserimento nuov                                                      | i esami da sostenere (l                                                 | Privatisti GIA' IMMATRICOLA                                                             | 11)                                   |                                |                     |                    |                    |                 |
| 8. Comunicati                                                            |                                                                         |                                                                                         |                                       |                                |                     |                    |                    | Help 🔍          |
| Si consiglia di legge<br>Cliccare sull'icona a<br>Il Sito è utilizzabile | ere attentamente il n<br>a destra per scaricaro<br>solo mediante i Brov | nanuale relativo al funzion<br>e il manuale in formato Do<br>vser Explorer, Firefox, Ch | namento del sito "Serv<br>DC.<br>rome | vizi per gli Studenti".        | Optimized for       | Optimiert für      | Ottimizzato per    | Help 💓<br>Ø 🥹 📀 |
|                                                                          |                                                                         |                                                                                         |                                       |                                |                     |                    |                    |                 |
|                                                                          |                                                                         |                                                                                         |                                       |                                |                     |                    |                    |                 |
| 🯄 start 🔰 🙆 🔂 🖆                                                          | 📀 🛃 😜 📃 🧿 🗺                                                             | 🎽 🜒 Servizi per gli Student                                                             | ISTRUZIONE INSERI                     |                                |                     |                    | <b>85</b> 9203     | 🥵 🧐 😇 🤹 9.40    |

Cliccare su "4. Gestione dati degli allievi già immatricolati (ovvero già allievi dell'Istituto)"

| File Modifica Visualizza Oronologia     | S <u>e</u> gnalibri <u>S</u> trumen<br>Gestione Dati | ti <u>Ai</u> uto<br>×   +                                          |                                                                                                    |                                           |                  |                        |                | 7 🗙  |
|-----------------------------------------|------------------------------------------------------|--------------------------------------------------------------------|----------------------------------------------------------------------------------------------------|-------------------------------------------|------------------|------------------------|----------------|------|
| + C P A https://www.servizi5.isid       | lata.net/SSdidattiche                                | CO/Allievi/LoginAllievi.aspx                                       |                                                                                                    | C Cerca                                   |                  | ☆自                     | ↓ 俞            | ≡    |
| 🔎 Più visitati 🚷 Come iniziare 🔊 Ultime | e notizie 🛞 SERVIZ                                   | ZI ISIDATA - Di 🔤 Conservatori                                     | io Statale 🛞 new 🛞 Gestione we                                                                                                    | bsite 🛞 MIUR - DG per i contr 🛞 isidata 👌 | Universitaly 🛞 🤇 | Calcolare la variazion |                | »    |
| Osio data**                             | Data odier                                           | ma: 08/09/2017 09:49:                                              | 30                                                                                                    | 2-1-57                                    | 52V              | Assistenza tecnica     | per il sito    |      |
| SERVIZI ISIDATA                         | SER\                                                 | /IZI PER GLI                                                       | STUDENTI                                                                                                    |                                           |                  |                        |                |      |
|                                         |                                                      | ACCESSO<br>Password di accesso<br>Seleziona il Conservate<br>Email | Conservatorio<br>BENEVENTO<br>Codice<br>9875<br>Password<br>Codice<br>9875<br>Password<br>Codice<br>9875<br>Codice<br>9875<br>Codice<br>9875<br>Codice<br>9875<br>Codice<br>9875<br>Codice<br>9875<br>Codice<br>Codice<br>COdice<br>Codice<br>Codice<br>Codice<br>Codice<br>Codi | ELLE ISTITUZIONI                          |                  |                        |                |      |
| start 🕑 🕞 🖻 🕑 🜆                         | 🥑 📓 🦻 🕅                                              | 😺 LOGIN - Mozilla Firefox                                          | ISTRUZIONE INSERI                                                                                                    |                                           |                  |                        | 2 8 9 <b>2</b> | 9.49 |

Inserire i dati:

nel campo **Conservatorio**, scegliere dalla lista: **BENEVENTO** 

nel campo **Codice**: immettere il proprio codice allievo

nel campo **Password**: immettere la propria password

Il Codice e la Password vanno ritirate dall'allievo presso la segreteria didattica

Poi clicca su "Accedi"

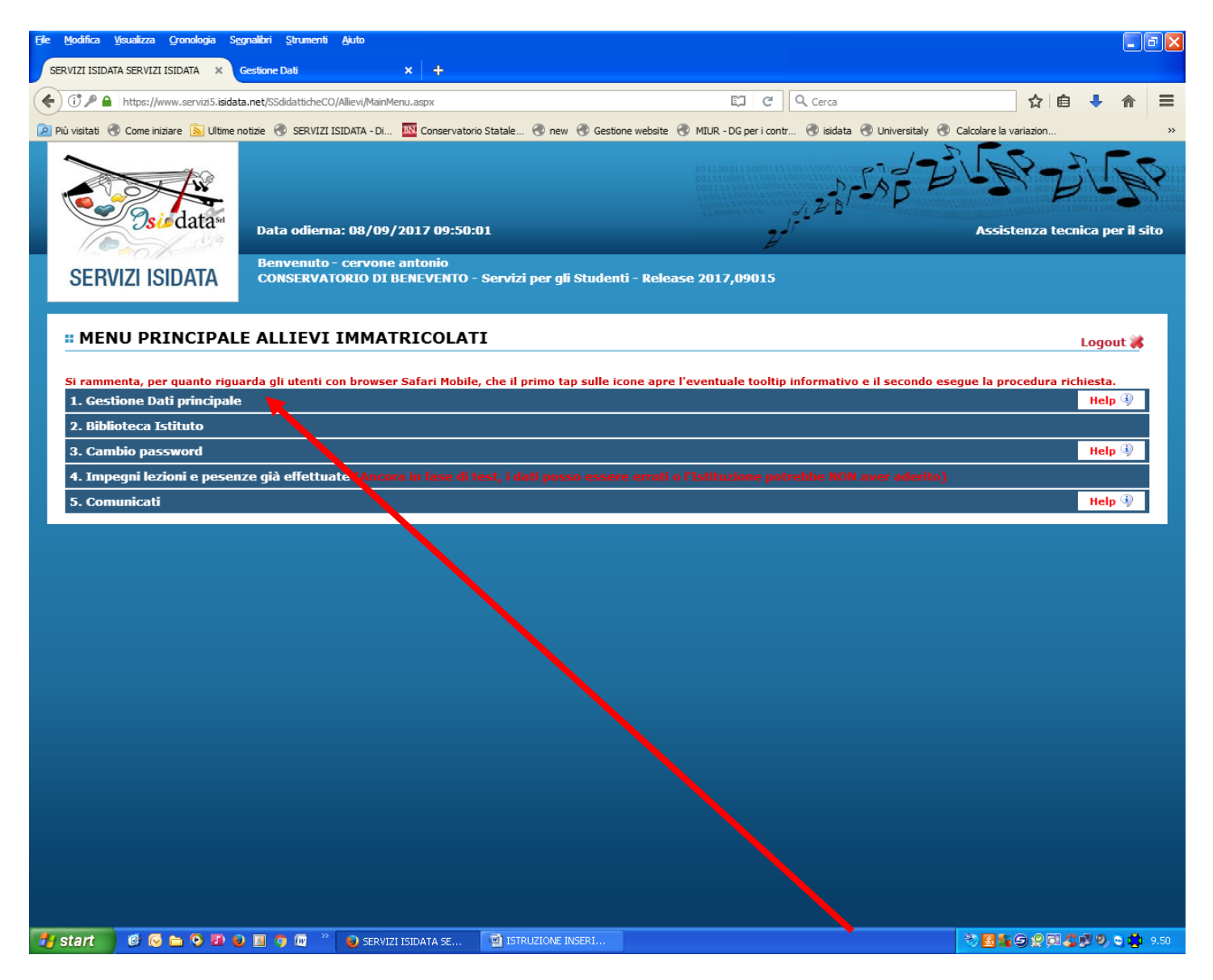

Scegliere dal menu: "1. Gestione dati principale"

| File Modifica Visualizza Qronologia Segnalibri Strumenti Aiu<br>SERVIZI ISIDATA - Servizi per gli s X Gestione Dati                                                                                                    | to<br>×   +                                                                         |                                                                                                    |                        | - 7 × |  |  |
|----------------------------------------------------------------------------------------------------|-------------------------------------------------------------------------------------|----------------------------------------------------------------------------------------------------|------------------------|-------|--|--|
| (                                                                                                    | Inagrafica.aspx                                                                     | 🖾 🤆 🔍 Cerca                                                                                                    | ☆ 自 🖡 1                |       |  |  |
| Più visitati 🛞 Come iniziare SUltime notizie 🛞 SERVIZI ISIDA                                                                                                    | TA - Di 🔣 Conservatorio Statale 🚷                                                   | 🕽 new 🛞 Gestione website 🛞 MIUR - DG per i contr 🛞 isidata 🛞 Universitaly                                                                 | Calcolare la variazion | >>    |  |  |
| SERVIZI PER GLI STU                                                                                                    | JDENT  - Data odierna: 08                                                           | ;/09/2017 09:59:01                                                                                                    | Stat Barres            | N Po  |  |  |
| Gestione Dati principale                                                                                                    |                                                                                     |                                                                                                    |                        |       |  |  |
| Anagrafica Gestione Esami Gestione Tasse Control                                                                                                    | o Crediti Controllo Crediti D.M.                                                    | 124 Fascicolo Allievo Stampe 🕨 Offerta Formativa                                                                                          |                        |       |  |  |
| In questa pagina vedete i dati anagrafici attualmente<br>modificate i valori nella colonna gialla di destra e cliccate su<br>qui sotto.<br>Comunicazioni dal Conservatorio:<br>Nessuna comunicazione presente da parte del Conservatorio | registrati dal Conservatorio (colon<br>'Invia richiesta'. Le comunicazioni s        | na verde a sinistra). Per inviare richiesta di modifica dei dati,<br>ui cambiamenti accettati e\o rifiutati potete leggerle nella casella |                        |       |  |  |
|                                                                                                    | Privacy                                                                             |                                                                                                    |                        |       |  |  |
|                                                                                                    | Buoni pasto                                                                         |                                                                                                    |                        |       |  |  |
|                                                                                                    | ] Corso libero                                                                      |                                                                                                    |                        |       |  |  |
|                                                                                                    | ] Diploma pronto                                                                    |                                                                                                    |                        |       |  |  |
|                                                                                                    | Data consegna diploma                                                               |                                                                                                    |                        |       |  |  |
|                                                                                                    | Osservazioni                                                                        |                                                                                                    |                        |       |  |  |
|                                                                                                    | Note                                                                                | th.                                                                                                    |                        |       |  |  |
|                                                                                                    | Dispense                                                                            |                                                                                                    |                        |       |  |  |
|                                                                                                    | Iscritto ad altra Università                                                        |                                                                                                    |                        |       |  |  |
| 1500                                                                                                    | Importo ISEE/U<br>La fascia reddituale sarà calcolta<br>automaticamente dal sistema | 15000                                                                                                    |                        |       |  |  |
|                                                                                                    | N° rich. Inps ISEE/Protocollo                                                       |                                                                                                    |                        |       |  |  |
|                                                                                                    | Foto identificativa                                                                 | Selezionare un file formato fototessera:<br>Sfogia Nessun file selezionato.                                                               |                        |       |  |  |
| - Aggiungi                                                                                                    |                                                                                     |                                                                                                    |                        |       |  |  |
| DAIL                                                                                                    | Data ammissione                                                                     |                                                                                                    |                        |       |  |  |
|                                                                                                    | Punteggio ammissione                                                                |                                                                                                    |                        |       |  |  |
| <u></u>                                                                                                    |                                                                                     |                                                                                                    |                        |       |  |  |
| 📕 start 🔰 🧭 🕞 🖿 📀 🖪 🥥 🔲 🤉 🖉                                                                                                    | ) SERVIZI ISIDATA - S 🛛 🗐 ISTRUZ                                                    | IONE INSERI 🕑 Modifica - Inseriment                                                                                                    | *****                  | 9.59  |  |  |

Scorrere la Pagina verso il basso e inserire l'importo **Isee** e **Protocollo Di Richiesta** del **Dsu** che troverete in alto al certificato **Isee**.

• Attenzione Se Non Si Inserisce Il Numero Di Protocollo, Le Domande Non Verranno Accettate

| File Modifica <u>Vi</u> sualizza <u>C</u> ronologia S <u>e</u> gnalibri <u>S</u> trumenti <u>A</u> juto                                                                                                    | )                                                                              |                                                                                                    |                          |  |  |  |
|----------------------------------------------------------------------------------------------------|--------------------------------------------------------------------------------|----------------------------------------------------------------------------------------------------|--------------------------|--|--|--|
| SERVIZI ISIDATA - Servizi per gli s X Gestione Dati X +                                                                                                    |                                                                                |                                                                                                    |                          |  |  |  |
| ( Ittps://www.servizi5.isidata.net/SSdidatticheCO/Allievi/An                                                                                                    | agrafica.aspx                                                                  | C Cerca                                                                                                    | ☆ 🖻 🖡 🎓 😑                |  |  |  |
| 🔎 Più visitati 🛞 Come iniziare 🔊 Ultime notizie 🛞 SERVIZI ISIDATA - Di 🔯 Conservatorio Statale 🛞 new 🛞 Gestione website 🛞 MIUR - DG per i contr 🛞 isidata 🛞 Universitaly 🛞 Calcolare la variazion 🛸                                                                                                    |                                                                                |                                                                                                    |                          |  |  |  |
| SERVIZI PER GLI STUDENTI - Data odierna: 08/09/2017 09:50:21                                                                                                    |                                                                                |                                                                                                    |                          |  |  |  |
| Gestione Dati principale                                                                                                    |                                                                                |                                                                                                    |                          |  |  |  |
| Anagrafica Gestione Esami Gestione Tasse Controllo                                                                                                    | Crediti Controllo Crediti D.M.                                                 | 124 Fascicolo Allievo Stampe > Offerta Formativa                                                                                    |                          |  |  |  |
| In questa pagina vedete i dati anagrafici attualmente registrati dal Conservatorio (colonna verde a sinistra). Per inviare richiesta di modifica dei dati, modificate i valori nella colonna gialla di destra e cliccate su 'Invia richiesta'. Le comunicazioni sui cambiamenti accettati e\o rifiutati potete leggerle nella casella qui sotto. |                                                                                |                                                                                                    |                          |  |  |  |
| Nessuna comunicazione presente da parte del Conservatorio                                                                                                    |                                                                                |                                                                                                    |                          |  |  |  |
|                                                                                                    |                                                                                |                                                                                                    |                          |  |  |  |
|                                                                                                    | CAMPI MODIFICABILI<br>Eventuali campi a sfondo grigio<br>non sono modificabili | Cambia in questa colonna i valori desiderati e clicca su "Invia richiesta" per effettuare richieste di modifica sui dati originali. |                          |  |  |  |
|                                                                                                    | (In rosso campi differenti tra dati                                            | Invia richiarta Annulla madificha                                                                                                   |                          |  |  |  |
| 9875                                                                                                    | Codice                                                                         | 9875                                                                                                    |                          |  |  |  |
| 00000000                                                                                                    | Matricola                                                                      | 000000000                                                                                                    |                          |  |  |  |
| cervone                                                                                                    | Cognome                                                                        | cervone                                                                                                    |                          |  |  |  |
| antonio                                                                                                    | Nome                                                                           | antonio                                                                                                    |                          |  |  |  |
| м                                                                                                    | Sesso                                                                          | Maschio                                                                                                    |                          |  |  |  |
| CANTO-INDIRIZZO DIRETTORE DI PALCOSCENICO (T.S.M.)                                                                                                    | Scuola di                                                                      | CANTO-INDIRIZZO DIRETTORE DI PALCOSCEN. 10 (T.S.M.)                                                                                 |                          |  |  |  |
| CANTO - INDIRIZZO DIRETTORE DI PALCOSCENICO (T.S.M.)                                                                                                    | Descrizione lunga                                                              | CANTO - INDIRIZZO DIRETTORE DI PALCOSCENICO (C.S.M.)                                                                                |                          |  |  |  |
| TRIENNALE SUPERIORE                                                                                                    | TIPO CORSO                                                                     | TRIENNALE SUPERIORE                                                                                                    |                          |  |  |  |
|                                                                                                    | Debiti formativi                                                               |                                                                                                    |                          |  |  |  |
| ITALIA                                                                                                    | Nazione di nascita<br>(sceglierla o digitarla)                                 | ITALIA ITALIA                                                                                                    |                          |  |  |  |
| ✓                                                                                                    | In possesso di nazionalità<br>Italiana                                         |                                                                                                    |                          |  |  |  |
|                                                                                                    | DATI GEOGRAFICI DI NASCI                                                       | ТА                                                                                                    |                          |  |  |  |
| CAMPANIA                                                                                                    | Regione                                                                        | CAMPANIA                                                                                                    |                          |  |  |  |
| BENEVENTO                                                                                                    | Provincia                                                                      | BENEVENTO                                                                                                    |                          |  |  |  |
| BENEVENTO                                                                                                    | Comune                                                                         | BENEVENTO BENEVENTO                                                                                                    |                          |  |  |  |
| 13/06/1965                                                                                                    | Data di nascita                                                                | 13/06/1965                                                                                                    |                          |  |  |  |
|                                                                                                    | Codice fiscale                                                                 | Ľ                                                                                                    |                          |  |  |  |
| DATI GEOGRAFICI DI                                                                                                    | RESIDENZA (per gli stranieri in                                                | serire il domicilio in Italia)                                                                                                    |                          |  |  |  |
| CAMPANIA                                                                                                    | Regione                                                                        | CAMPANIA                                                                                                    |                          |  |  |  |
| BENEVENTO                                                                                                    | Provincia                                                                      | BENEVENTO                                                                                                    |                          |  |  |  |
| BENEVENTO                                                                                                    | Comune                                                                         | BENEVENTO BENEVENTO                                                                                                    |                          |  |  |  |
|                                                                                                    | Indirizzo                                                                      |                                                                                                    |                          |  |  |  |
| <u>s</u>                                                                                                    |                                                                                |                                                                                                    |                          |  |  |  |
|                                                                                                    |                                                                                |                                                                                                    |                          |  |  |  |
| 🯄 start 🔰 🤨 🕞 늘 😒 💷 😜 💷 🦻 🚳 👋                                                                                                    | SERVIZI ISIDATA - S 🛛 🗐 ISTRUZ                                                 | IONE INSERI                                                                                                    | 🎨 🛃 🔩 🕞 👷 🖬 🤹 🗐 🤤 🌞 9.53 |  |  |  |

Risalire verso l'alto e cliccare su "invia richiesta"

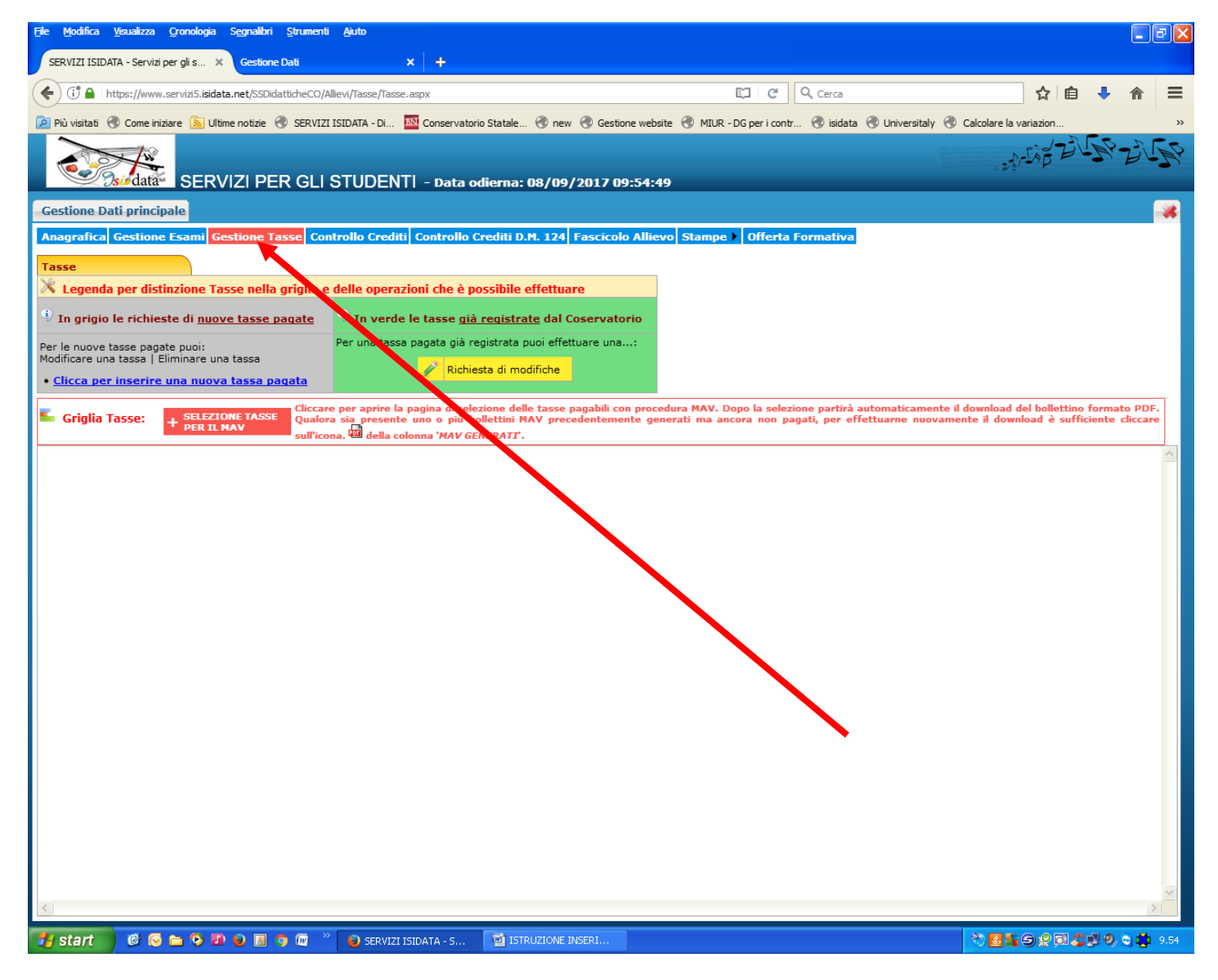

Successivamente cliccare su "Gestione Tasse"

| File Modifica Visualizza Gronologia Segnalibri Strumenti                      | Ajiuto                                                                                                    |                                                                                                    | Lei×                                                                                    |
|-------------------------------------------------------------------------------|----------------------------------------------------------------------------------------------------|----------------------------------------------------------------------------------------------------|-----------------------------------------------------------------------------------------|
| SERVIZI ISIDATA - Servizi per gli s × Gestione Dati                           | × +                                                                                                    |                                                                                                    |                                                                                         |
| ( https://www.servizi5.isidata.net/SSDidatticheCO/Al                          | lievi/Tasse/Tasse.aspx                                                                                                    | C Cerca                                                                                                   | ☆自◆合言                                                                                   |
| 🔎 Più visitati 🛞 Come iniziare 🔊 Ultime notizie 🛞 SERVIZI                     | ISIDATA - Di 🔯 Conservatorio Statale 🌏 new 📀 Gestione web                                                                                                    | osite 闭 MIUR - DG per i contr 🛞 isidata 🛞 Universitaly                                                    | Calcolare la variazion >>                                                               |
| SERVIZI PER GLI S                                                             | STUDENT  - Data odierna: 08/09/2017 09:54:                                                                                                    | 49                                                                                                    | ALLE BUSH BUSH                                                                          |
| Gestione Dati principale                                                      |                                                                                                    |                                                                                                    |                                                                                         |
| Anagrafica Gestione Esami Gestione Tasse Con                                  | trollo Crediti Controllo Crediti D.M. 124 Fascicolo Alli                                                                                                    | evo Stampe 🕨 Offerta Formativa                                                                            |                                                                                         |
| Tasse                                                                         |                                                                                                    |                                                                                                    |                                                                                         |
| 🕅 Legenda per distinzione Tasse nella griglia e                               | delle operazioni che è possibile effettuare                                                                                                    |                                                                                                    |                                                                                         |
| In grigio le richieste di <u>nuove tasse pagate</u>                           | <sup>1)</sup> In verde le tasse <u>già registrate</u> dal Coservatorio                                                                                           |                                                                                                    |                                                                                         |
| Per le nuove tasse pagate puoi:<br>Modificare una tassa   Eliminare una tassa | Per una tassa pagata già registrata puoi effettuare una:                                                                                                    |                                                                                                    |                                                                                         |
| • <u>Clicca per inserire una nuova tassa pagata</u>                           | Richiesta di modifiche                                                                                                    |                                                                                                    |                                                                                         |
| Griglia Tasse: + SELEZIONE TASSE Qualors                                      | er aprire la pagina di selezione delle tasse pagabili con pro-<br>a si presente uno o più bollettini MAV precedentemente gi<br>na. Wella colonna 'MAV GENERATI'. | cedura MAV. Dopo la selezione partirà automaticamen<br>enerati ma ancora non pagati, per effettuarne nuov | te il download del bollettino formato PDF.<br>amente il download è sufficiente cliccare |
| <                                                                             |                                                                                                    |                                                                                                    |                                                                                         |
| 📲 start 👘 🕫 💿 🖿 🥺 💷 🥥 💷 🎽                                                     | SERVIZI ISIDATA - S ISTRUZIONE INSERI                                                                                                    |                                                                                                    | 👘 🔁 🏭 🕞 👷 🗊 🗳 🔍 🕲 📫 9.54                                                                |

Cliccare su: "Clicca per inserire una nuova tassa pagata"

(Questo passaggio consente di calcolare la tassa da pagare)

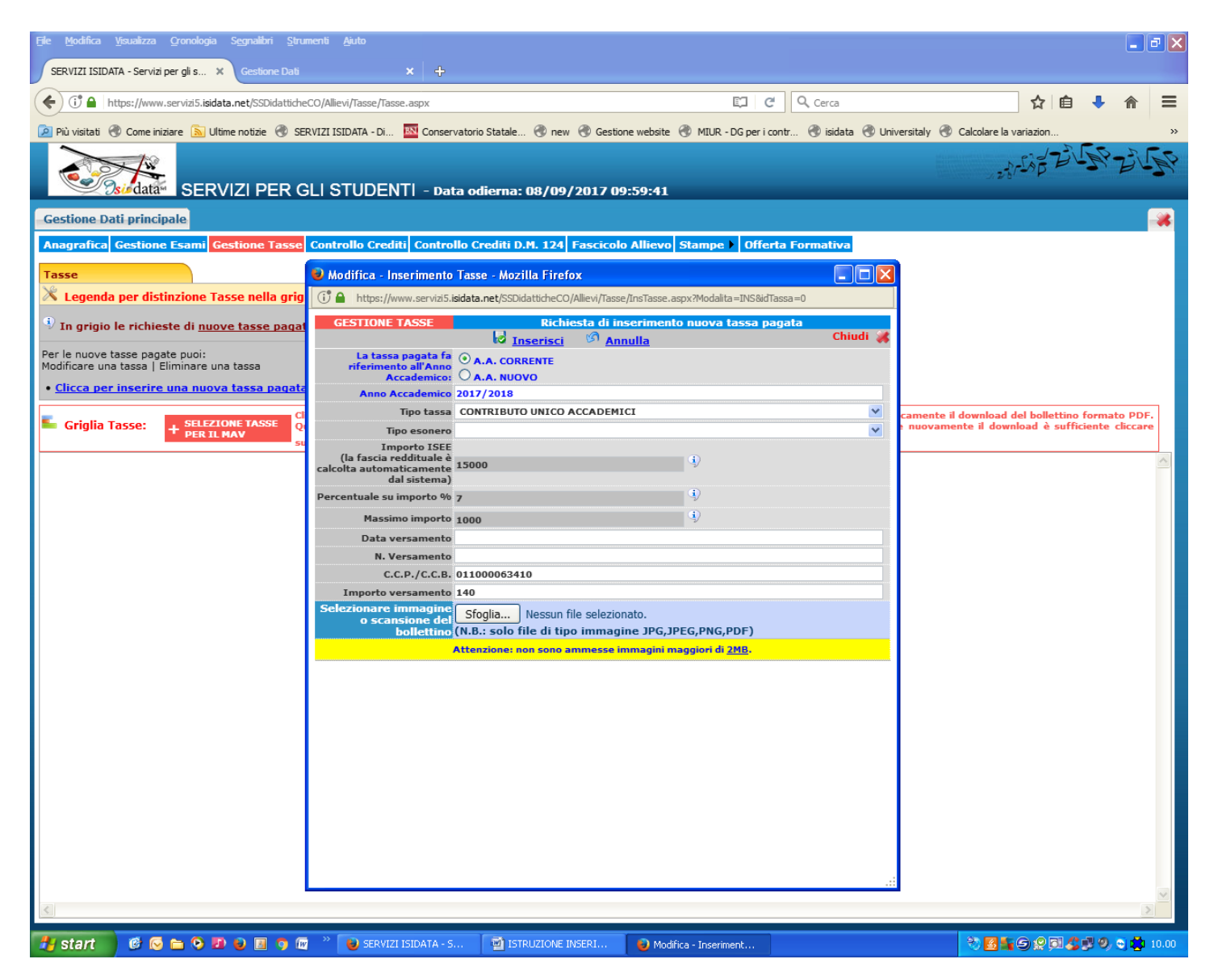

## Inserire nel campo tipo tassa "CONTRIBUTO UNICO ACCADEMICI"

l'importo totale verrà visualizzato in basso "importo versamento"

N.B: PER GLI STUDENTI CHE APPARTENGONO AD UN NUCLEO FAMILIARE IL CUI ISEE E' DA 0,00 A € 30.000,00 E CHE SODDISFANO IL REQUISITO DI CUI ALLA LETTERA C (CREDITI), MA NON QUELLO DI CUI ALLA LETTERA B (ISCRIZIONE AL MAX AL 1° ANNO FUORI CORSO) – <u>VEDI ART 4.2 DEL REGOLAMENTO PER LA CONTRIBUZIONE</u> <u>STUDENTESCA – IL CONTRIBUTO OMNICOMPRENSIVO ANNUALE DA VERSARE HA UN</u> <u>VALORE MINIMO DI € 200,00</u>

Fino a €200 in prima applicazione il versamento sarà in un'unica soluzione.

Per somme superiori si rateizza l'importo restante in due rate.

Esempio: per un importo di €800, la prima rata è di €200, la 2ª rata di €300, la 3ª rata di €300.